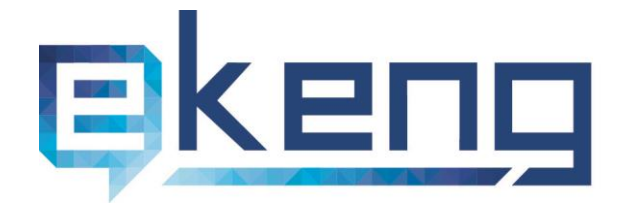

- ☑ Info@ekeng.am
- www.ekeng.am

# Ինչպես ստուգել էլեկտրոնային ստորագրությունը տարբեր փաստաթղթերում

Էլեկտրոնային Կառավարման Ենթակառուցվածքների Ներդրման Գրասենյակ ՓԲԸ

# Բովանդակություն

| 1.   | Էլեկտրոնային ստորագրության ստուգումը MS Office փաստաթղթերում                                   | 3  |
|------|------------------------------------------------------------------------------------------------|----|
| 1.1  | Ստորագրության վավերացումը MS Office փաստաթղթերումմանության վավերացումը MS Office փաստաթղթերում | 7  |
| 2.   | Էլեկտրոնային ստորագրության վավերականությունը  PDF փաստաթղթերում                                | 10 |
| 3. E | ւլեկտրոնային Ստորագրության ստուգումը ARX Cosign համակարգում                                    | 11 |

Էլեկտրոնային Կառավարման Ենթակառուցվածքների Ներդրման Գրասե<mark>նյակ</mark> ՓԲԸ

### 1. Էլեկտրոնային ստորագրության ստուգումը MS Office փաստաթղթերում

MS office Փաստաթղթում էլ ստորագրությունն երևում է **էլեկտրոնային կնիքի** տեսքով՝ էջի ներքևի հատվածում։

| 1                                      |                                    |
|----------------------------------------|------------------------------------|
| Page: 1 of 1 Words: 0 Russian (Russia) |                                    |
|                                        | This document contains signatures. |

Փաստաթուղթը ստորագրելուց հետո *աջ մասում* հայտնվում է ստորագրումը հաստատող **Signatures** պատուհանը, որտեղ *Signature Details* ենթամենյուն ցույց է տալիս ստորագրող անձի տվյալները, իսկ *Remove Signature* ենթամենյուն հեռացնում է ստորագրությունը փաստաթղթից։

Տվյալ պատուհանը տեսանելի է դառնում նաև էջի ստորին հատվածի **էլ.կնիքի** վրա 1 անգամ սեղմելով։

| Review View Add-I                     | Doc3 - Microsoft<br>ins Acrobat | t Word                             |                                       |                                        | Station of Street, or other | ×                                                                |
|---------------------------------------|---------------------------------|------------------------------------|---------------------------------------|----------------------------------------|-----------------------------|------------------------------------------------------------------|
| · · · · · · · · · · · · · · · · · · · | AaBbCcDc AaB<br>1 Normal 1 No   | BbCcDr AaBbCr<br>Spaci Heading 1   | AaBbCc<br>Heading 2 Styles            | AaBbCc. AaBbCcDo<br>Subtitle Subtle Em | AaBbCcDr<br>Emphasis        | H Find ▼<br><sup>ali</sup> cate Replace<br>J Select ▼<br>Editing |
| 2 * * * 1 * * * 3 * * * 1             |                                 | • • • <u>\$</u> • • • <u>1</u> • • | • • • • • • • • • • • • • • • • • • • |                                        | Signatures                  | fification error:<br>yan K 30.11.2                               |

Էլեկտրոնային Կառավարման Ենթակառուցվածքների Ներդրման Գրասենյ<mark>ակ</mark> ՓԲԸ

Էլեկտրոնային ստորագրության վավերականությունը ստուգելու համար անհրաժեշտ է սեղմել **Էլեկտրոնային կնիքի վրա** և աջ մասում բացված **Signatures** հատվածում մկնիկի աջ սեղմակով սեղմել **Signature Details** տողի վրա։

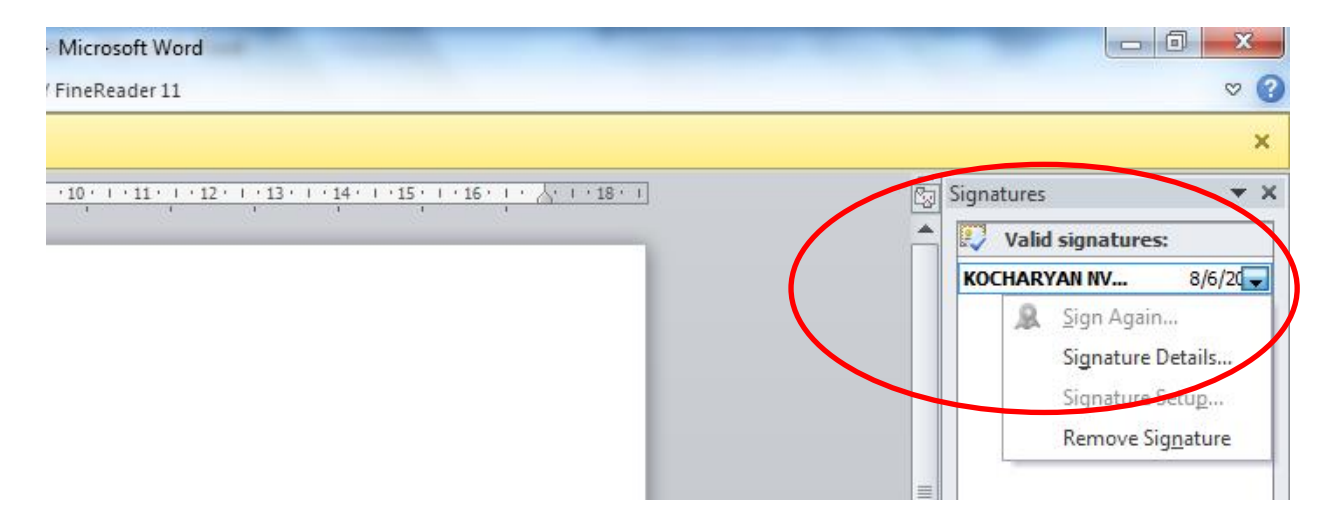

<mark>Ուշադրություն</mark>. Վավեր է էլեկտրոնային ստորագրության այն հավաստագիրը, որը տրված է ՀՀ Հավաստագրման Կենտրոնի կողմից։

| Signature Details                                                                                           | 8 ×          |  |  |  |  |
|----------------------------------------------------------------------------------------------------|--------------|--|--|--|--|
| Valid signature - This signature and the signed content have r<br>modified since the signature was applied. | not been     |  |  |  |  |
| Signature type: XAdES-EPES                                                                                  |              |  |  |  |  |
| Purpose for signing this document:                                                                          |              |  |  |  |  |
| Signing as: KOCHARYAN NVARD 7311850371<br>Issued by: CA of RoA                                              | <u>V</u> iew |  |  |  |  |
| See the additional signing information<br>that was collected                                                | Close        |  |  |  |  |

Էլեկտրոնային Կառավարման Ենթակառուցվածքների Ներդրման Գրասենյակ ՓԲԸ

Հավաստագրի մանրամասն տվյալները դիտելու համար անհրաժեշտ է սեղմել View կոձակի վրա, որից հետո բացվում է Certificate պատուհանը։

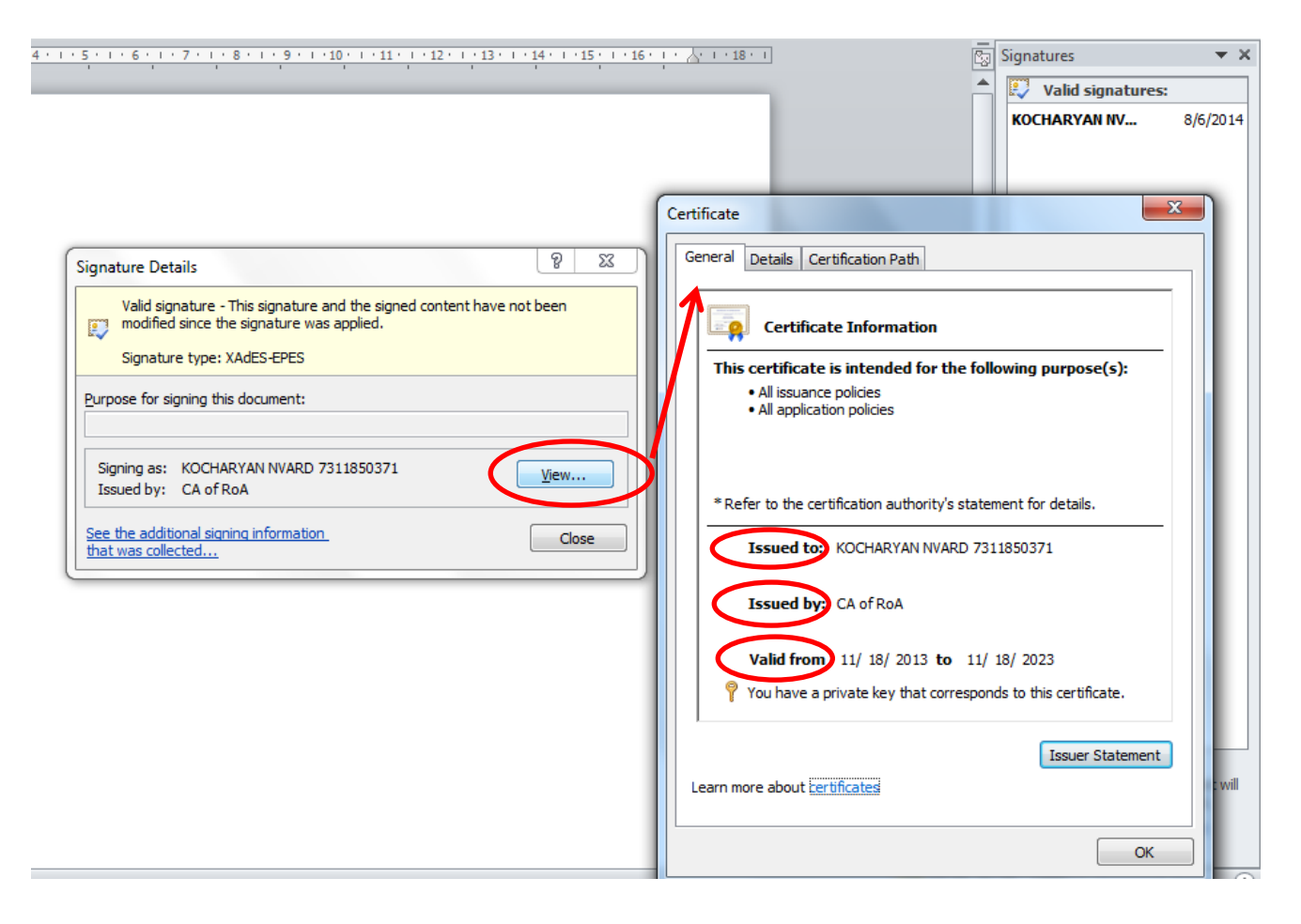

General հատվածում անհրաժեշտ է ուշադրություն դարձնել հետևյալ տողերին.

Issued to: Ում է տրված – ստորագրող անձի անուն/ազգանուն անգլերենով և հանրային ծառայության համարանիշը։

**Issued by**։ Ում կողմից է տրված – ՀՀ Հավաստագրման Կենտրոն։

Valid from – վավերականության ժամկետ – 10 տարի վավերականության ժամկետ։

*Details* բաժնում ներկայացվում են հավաստագրի սերիալ համարը, կիրառվող ալգորիթմը և այլն։

էլեկտրոնային Կառավարման Ենթակառուցվածքների Ներդրման Գրասենյակ ՓԲԸ

| · 5 · · · 6 · · · 7 · · · 8 · · · 9 · · · 10 · · · 11 · · · 12 · · · 13 · · · 14 · · · 15 · · · 16 ·                                                                                                    | <u>  +    + 18 + 1</u><br>                                                                                     | Signatures       | <b>→</b> × |
|----------------------------------------------------------------------------------------------------|----------------------------------------------------------------------------------------------------|------------------|------------|
|                                                                                                    |                                                                                                    | KOCHARYAN NV     | 8/6/2014   |
| Signature Details          Ø          S3          Valid signature - This signature and the signed content have not been modified since the signature was applied.          Signature type: XAdES-EPES         Purpose for signing this document:          Signing as:       KOCHARYAN NVARD 7311850371         View         Signing as:       KOCHARYAN NVARD 7311850371         View         See the additional signing information that was collected | Certificate General Details Certification Path Certification path Autional Root CA CA of RoA CCCS KOCHARYAN NY | (ARD 7311850371) |            |
|                                                                                                    | Certificate status:<br>This certificate is OK.<br>Learn more about <u>certification paths</u>                  | OK               |            |

*Certification Path* բաժնում երևում է հավաստագրի ուղին։

Նշում՝ 2003 Office փաստաթղթերում Էլեկտրոնային կնիքը բացակայում է։ Փաստաթղթում ստորագրող անձի տվյալներն արտահայտվում են փաստաթուղթը ստորագրելուց հետո վերաբացելով։

<u>Ստորագրության գրաֆիկական կամ որևէ այլ տեսքը/ձևը որևէ իրավական հիմք չի կարող</u> <u>հանդիսանալ վավերականության ստուգման համար։ Վավերականությունը տեսնելու</u> <u>համար անհրաժեշտ է կողմնորոշվել միմիայն հավաստագրով։</u>

էլեկտրոնային Կառավարման Ենթակառուցվածքների Ներդրման Գրասենյակ ՓԲԸ

#### 1.1 Ստորագրության վավերացումը MS Office փաստաթղթերում

MS Office ֆայլերը ստորագրելուց հետո ստորագրությունը վավեր տեսնելու համար անհրաժեշտ է <u>www.ekeng.am</u> կայքից բեռնել հանրային հավաստագրերը (**CitizenCA** և **NationalRootCA**) և տեղադրել համակարգչում։

Հավաստագրերը 4 են, որոնք գտնվում են էլեկտրոնային ստորագրության էջում -> ID քարտ & Էլ-ստորագրություն->Հանրային Հավաստագրեր (2012, 2013 թողարկումներ)։

4 հավաստագրերը բեռնելուց հետո մկնիկի աջ կոձակով սեղմել CitizenCA հավաստագրի վրա և սեղմել Install Certificate, այնուհետև սեղմել Open

Certificate Import Wizard

 Welcome to the Certificate Import Wizard

 Weicard

 University

 Weicard

 Dis wizard helps you copy certificates, certificate trust lest, and certificate store.

 A certificate, which is issued by a certification authority, is a confirmation of your identity and contains information used to protect data or to establish secure network connections. A certificate store is the system area where certificates are kept.

 To continue, dick Next.

Բացված պատուհանում սեղմել Next>

Էլեկտրոնային Կառավարման Ենթակառուցվածքների Ներդրման Գրասենյակ ՓԲԸ

Նշել Place all certificates in the following store, որից հետո սեղմել Browse

| Certificate stores are system area                                                                                                    | s where certificates are kept.                         |
|----------------------------------------------------------------------------------------------------|--------------------------------------------------------|
|                                                                                                    |                                                        |
| Windows can automatically select the certificate.                                                                                                    | a certificate store, or you can specify a location for |
| O Automatically select the cer                                                                                                    | tificate store based on the type of certificate        |
| Place all certificates in the features in the features in t | ollowing store                                         |
| Certificate store:                                                                                                    |                                                        |
|                                                                                                    | Browse                                                 |
|                                                                                                    |                                                        |
|                                                                                                    |                                                        |
|                                                                                                    |                                                        |
|                                                                                                    |                                                        |
|                                                                                                    |                                                        |
| earn more about certificate stores                                                                                                    |                                                        |
|                                                                                                    |                                                        |
|                                                                                                    |                                                        |
|                                                                                                    |                                                        |

Բացված ցանկից ընտրել Trusted Root Certification Authorities և սեղմել OK

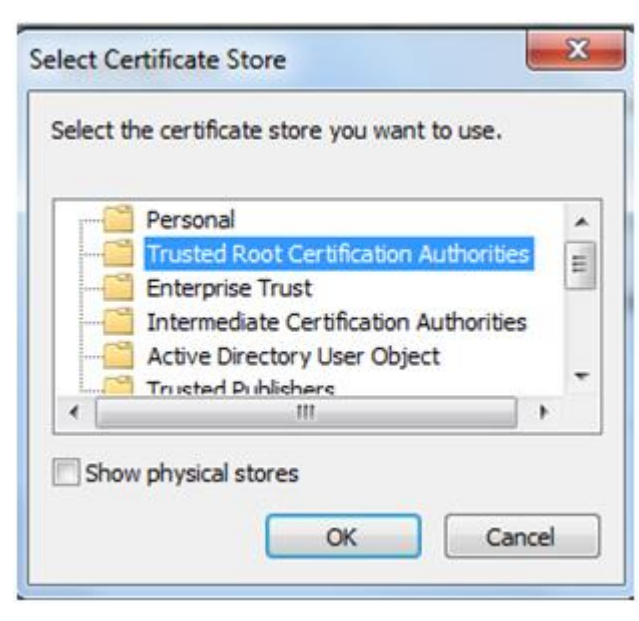

Սեղմել Next> և Finish

Էլեկտրոնային Կառավարման Ենթակառուցվածքների Ներդրման Գրասենյ<mark>ակ</mark> ՓԲԸ

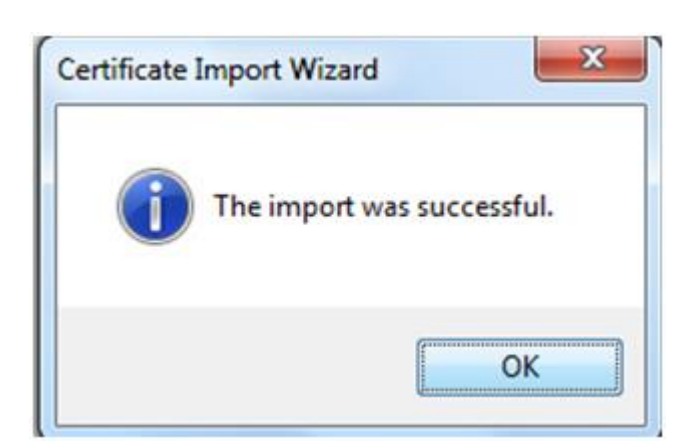

Բացված պատուհանում սեղմել **Օ**К

Քայլերի միևնույն հաջորդականությամբ անհրաժեշտ է տեղադրել նաև **NationalRootCA** հավաստագիրը։

Հավաստագրերը տեղադրելուց հետո, փաստաթղթի ստորագրությունը կունենա հետևյալ տեսքը

| ▼ ×        |  |  |
|------------|--|--|
|            |  |  |
| 22.10.2013 |  |  |
|            |  |  |

Էլեկտրոնային Կառավարման Ենթակառուցվածքների Ներդրման Գրասենյ<mark>ակ</mark> ՓԲԸ

## 2. Էլեկտրոնային ստորագրության վավերականությունը PDF փաստաթղթերում

Pdf. Փաստաթղթերում էլ. Ստորագրության ստուգումը կատարելու համար անհրաժեշտ է սեղմել <mark>Signature Panel</mark> հատվածում։

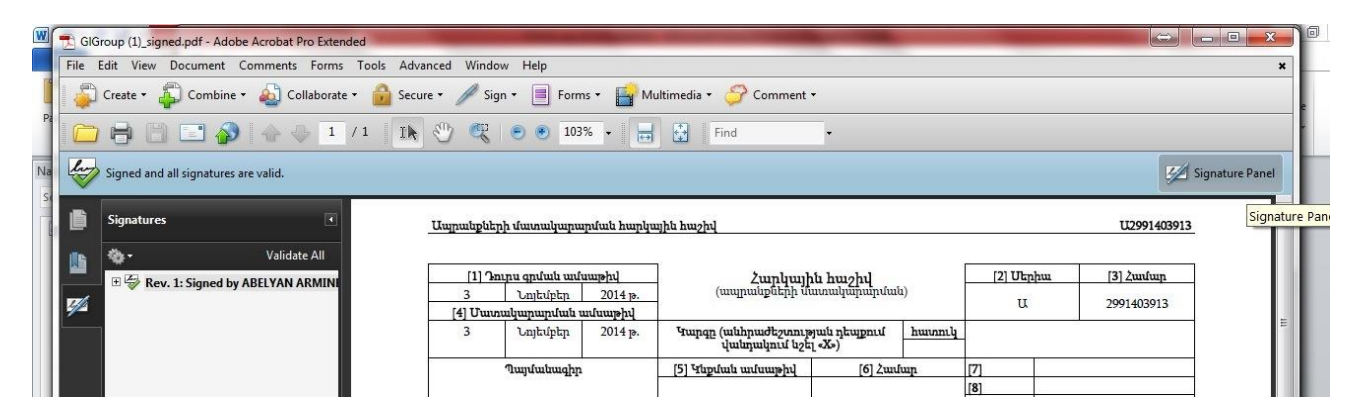

*Signature panel* հատվածը սեղմելով երևում է ստորագրող անձի տվյալները։ Նշվածը սեղմելուց հետո, ցուցադրվում է էլ. Ստորագրութան մանրամասները։

| 7 00 | roup (1)_signed.pdi - Adobe Neader                                                                                                    |                                                                                                    |       |                                           |                                                          |  |
|------|----------------------------------------------------------------------------------------------------|----------------------------------------------------------------------------------------------------|-------|-------------------------------------------|----------------------------------------------------------|--|
| File | dit View Window Help                                                                                                    |                                                                                                    |       |                                           |                                                          |  |
|      | 🔁 🎅 📇 📥 📄 💿 🗍 / 1 📄 🕂 74.6                                                                                                    | * -   📑 🔛   👳   🛃                                                                                                    |       |                                           | Tools Sign Comme                                         |  |
| lui  | At least one signature has problems.                                                                                                    |                                                                                                    |       |                                           | Signature Pan                                            |  |
|      | Signatures                                                                                                    | . Ungestigation denominary and the second second se | 03913 | -                                         | Sign<br>• Export PDF Files                               |  |
| 9    | Validate All     ✓ Validate All     ✓                                                                                                    | [1] "succe general weinengel         Zwaptywajiki hwagbų         [2] Ubyjm         [3] Legiciyj         204 pp.           3         Legiciyj         204 pp.         [4] Umanimumikių danadaminimumikių humani banati         12         294 (4009)           (11) "manamatikių danadaminimumikių humani         12         294 (4009)         12         294 (4009)                                                                                                    | 3     |                                           | Adobe ExportPDF<br>Convert PDF files to to Word or Excel |  |
|      | Signature validity is unknown:<br>Document has not been modified since this signature was<br>Signature is valid, but revocation of the signer's identity co | Support         Control program         Support         Support                                                                                                    |       |                                           | Select PDF File:                                         |  |
|      | Signing time is from the clock on the signer's computer.                                                                                                    |                                                                                                    |       |                                           |                                                          |  |
|      | Last Checked: 2015.10.19 15:51:07 +04'00'<br>Field: Signature1 on page 1                                                                                    | Աղթանչներ մուտովրարարող (ատարյու) տեփե           [11] Հարի կնարողի հաշվատման համարց (ՀՎՀՀ)         0         0         1         0         2         2         6         3                                                                                                    |       |                                           | Microsoft Word (*.docx)                                  |  |
|      | <u>Click to view this version</u>                                                                                                    | 1121 Шофикалба         ЭНИ-52L b#Л.U- Unkóniumówie unwarmhaniumodas,emuis ziebben sensi (USQ)           (13) Шофикалба         Энирб фокралф каудитики kanology         0         0         1         0         2         2         6         3         /         1                                                                                                    |       | Recognize Text in English(U.S.)<br>Change |                                                          |  |
|      |                                                                                                    | Intel-fundamida variantean         Tatalita punché SC         12 193004127407000           [15] Sundagi anglang dinggi dinggi dingon dinggi dingon dinggi dinggi dinggi dinggi dinggi dingondi din                                                                    |       |                                           | Convert                                                  |  |

Էլ ստորագրության մանրամասները կարող եք տեսնել նաև ստորագրության աջ ենթամենյուից Show signature properties, այնուհետ show certificate տարբերակը ընտրելով, որտեղ արտահայտվում են էլեկտրոնային հավաստագրի ժամկետները և թողարկման տվյալները։

Էլեկտրոնային Կառավարման Ենթակառուցվածքների Ներդրման Գրասենյ<mark>ակ</mark> ՓԲԸ

#### 3. Էլեկտրոնային Ստորագրության ստուզումը ARX Cosign համակարգում

ARX Cosign ծրագրով ստորագրված ֆայլում էլ-ստորագրությունը վավերականացնելու համար անհրաժեշտ է տեղադրել ARX Cosign Verifier ծրագրային բաղադրիչը (<u>http://www.ekeng.am/?page\_id=73&lang=hy</u> հղումից)

MS Office Word և MS Office Excel ֆայլերում ARX CoSign վավեր ստորագրությունը պետք է երևա հետևյալ տեսքով՝

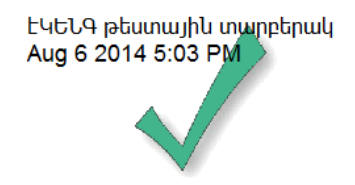

Ստորագրության վավերականությունը տեսնելու համար անհրաժեշտ է մկնիկի աջ սեղմակով սեղմել ստորագրության վրա և սեղմել **Details** տողի վրա։

Բացված պատուհանում **Issued By** տողում պետք է լինի **ՀՀ Կառավարություն** 

View Certificate կոմակի վրա սեղմելով կարելի է տեսնել ավելի մանրամասն տվյալներ։

Էլեկտրոնային Կառավարման Ենթակառուցվածքների Ներդրման Գրասենյակ ՓԲԸ

Էլեկտրոնային Կատավարման Ենթակատուցվածքների Ներդրման Գրասենյ<mark>ակ</mark> ՓԲԸ